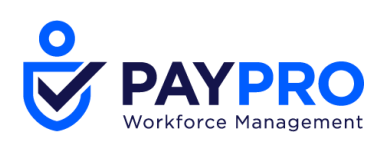

## **Creating and Customizing New UI Dashboard Profiles**

1. Navigate to the **ADMIN** section by clicking the gear icon. Click **Company Settings > Profiles/Policies > New UI Dashboard Layout**.

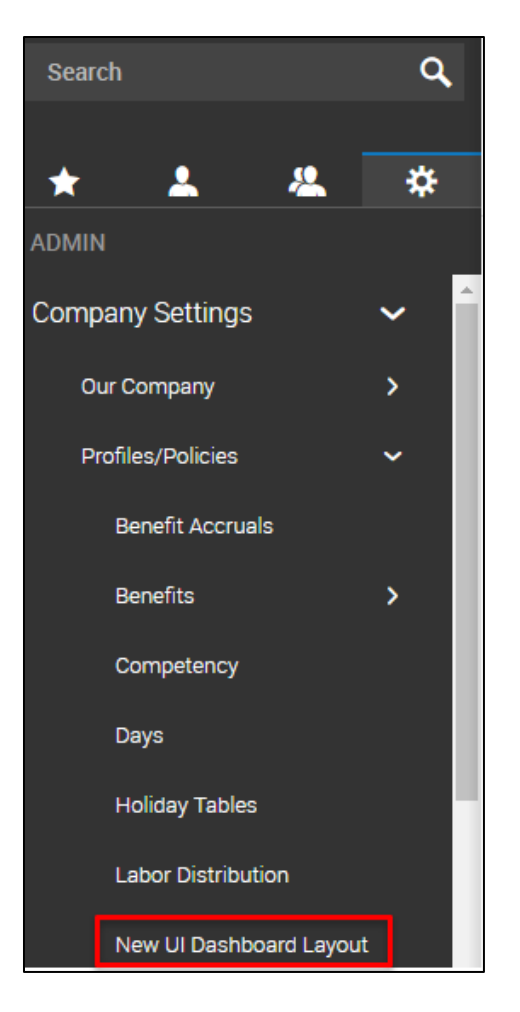

- 2. Click the blue **NEW LAYOUT PROFILE** button in the upper-right corner.
- 3. Name your new profile ("Part Timers," "Dept 204," "No TLM," etc).
- 4. You can leave the **Dashboards Visibility** section as-is and keep the system defaults.
- 5. Click the blue **SAVE** button in the upper-right corner.
- 6. After saving, the pencil icon will appear in the **Schedule** section for you to edit the profile. You can disregard the dates in this section unless you need different, effective-dated versions of the profile. Click the pencil icon to edit the profile.
- 7. All available widgets will be in a column on the right. Drag your selections into **Column #1** on the left.

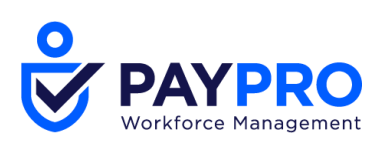

| <ul> <li>Dashboard Layout Configuration</li> </ul> | SAVE RESET WINDOWS       |
|----------------------------------------------------|--------------------------|
| Page Name Dashboard Column #1 Clock                | Available Windows        |
| Announcements                                      | Benefits Timesheet Chart |
| Time Statistic                                     | My Applicant Profile     |
| Accrual Balances                                   | Succession Chart         |
|                                                    | Turtles Sticky Note      |

- 8. To rearrange the order of the widgets, click and drag them to the appropriate locations.
- If you are using the Time Statistics widget, you'll need to click on the gear icon to customize it for the statistics applicable to the people you're creating the widget for. Without customizing the widget, it will display question marks. Please see the end of this document for details on <u>customizing this widget</u>.
- 10. Click **Save** when you are finished.

## Notes:

- If you aren't sure about what exactly a widget does or will display, create a test New UI Dashboard Profile and assign it to yourself. Customize it however you'd like and log in to explore.
- 2. Security permissions ultimately determine what information employees can see. For example, if permission to view Announcements has not been enabled on an employee's security profile, the Announcements widget will not display for them even though it is configured in their New UI Profile.
- 3. While accrual balances are available options for the Time Statistics widget, we recommend keeping them out of Time Statistics and using the Accruals Balances widget instead.
  - Accruals Balances will only show the time offs the employee accrues. Time Statistics will show the time off regardless of whether the employee accrues that time category. In the example below, the employee only accrues Vacation and Sick, but the Time Statistics widget is configured to display Vacation, Personal, and Sick.

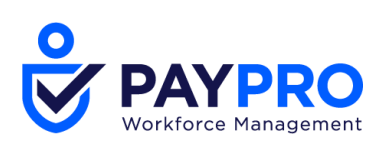

| <ul> <li>Time Statistics</li> </ul>                            |  |
|----------------------------------------------------------------|--|
| 7.80 PERIOD TOTAL                                              |  |
| 120.00 HRS ACCRUED VACATION                                    |  |
| ?? HRS<br>ACCRUED PERSONAL                                     |  |
| 8.00 ACCRUED SICK                                              |  |
| Accruals Balances  View By: Hours                              |  |
| SICK ①<br>8.00<br>hours available<br>Jan 1, 2020 - Jan 1, 2021 |  |
| VAC ①<br>120.00 hours available<br>Jan 1, 2020 - Jan 1, 2021   |  |

4. Whether or not the Clock widget displays buttons for punching in and out is determined by the configuration of the employee's timesheet profile (for the desktop view) and/or their security profile (for the mobile application):

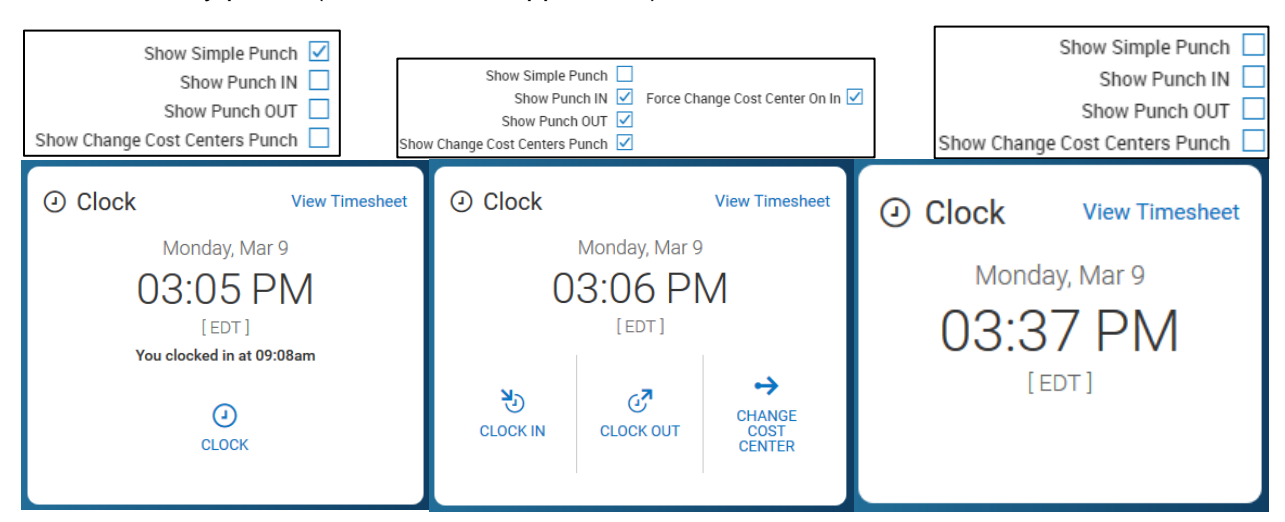

210 Marcus Boulevard, Hauppauge, NY 11788 | (631) 777-1100 | www.PayproCorp.com

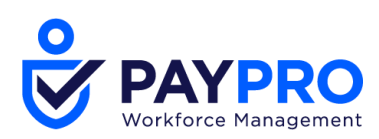

5. If you need to deactivate a profile but keep it for possible future use, uncheck the Active box.

| Namo*       | No TI M                                                    |
|-------------|------------------------------------------------------------|
| Name        | NOTEM                                                      |
|             | Salaried employees who don't punch; no Timesheet Chart and |
| )escription | Time Statistic widgets                                     |

## **Customizing the Time Statistics Widget**

1. Double-click the gear icon to open the "Edit Settings" screen.

| Time Statistic | * |
|----------------|---|
|                |   |

- You are presented with four identical sections that you can customize for displaying up to four statistics. If you do not need to use all four, uncheck "Display" for the sections you will not use.
- 3. The type of statistic you can display is either Accrual Based (showing an accrual balance), Time Entry Based (showing Raw or Calculated totals from the timesheet, or a specific Pay Category total from the timesheet), or Counter Based (showing a pay category, time off, extra pay, or other unit being recorded into a counter).
- 4. Depending on when your whether your company was built in Pay Calc 1.0 or Pay Calc 2.0, time is quantified in **Pay Categories** or **Counters**. If you were built in Pay Calc 1.0, you will not have the Counter option. If you were built in Pay Calc 2.0, you will not have the Pay Category option.
- 5. Customize your statistics and then **Save**. Be sure to also **Save** the main New UI Dashboard Profile before exiting as well.

## Notes:

- To display the total hours for the pay period, choose **Time Entry Based**, and then either **Raw** or **Calculated**.
  - **Raw** is the time total before any pay calculation rules are applied.
  - **Calculated** is the time total after the rules are applied. This is the total the employee will be paid.
  - If an employee has a 45 hour raw total for a 5 day week but then a one hour lunch deduction is applied to each day, their calculated total is 40 hours.
- Below are some examples of common statistic configurations.

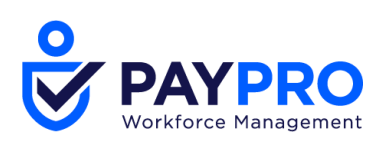

| Display   |                    |        |          |
|-----------|--------------------|--------|----------|
| Label     | Weekly Raw Total   |        |          |
| Туре      | Time Entry Based 🐱 |        |          |
| Time Type | Raw 🗸              | Period | Weekly 🗸 |

The timesheet's total hours for the week before any pay calculation rules have been applied.

| Display   |                    |        |          |
|-----------|--------------------|--------|----------|
| Label     | Weekly Calc Total  |        |          |
| Туре      | Time Entry Based 🗸 |        |          |
| Time Type | Calculated 🗸       | Period | Weekly 🗸 |

The timesheets's total hours for the week after pay calculation rules are applied.

| Display  |                 |                     |
|----------|-----------------|---------------------|
| Label    | Daily Overtime  |                     |
| Туре     | Counter Based 🐱 |                     |
| Counters | Daily OT 🐱      | Period Vay Period V |

Pay Calc 2.0: All Daily Overtime hours for the entire pay period.

| Display  |                 |        |              |
|----------|-----------------|--------|--------------|
| Label    | Weekly Overtime |        |              |
| Туре     | Counter Based 🐱 |        |              |
| Counters | Overtime 🗸      | Period | Pay Period 🗸 |

Pay Calc 2.0: All Weekly Overtime hours for the entire pay period.

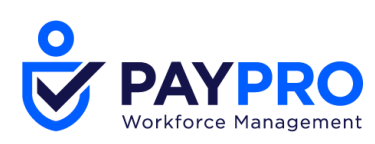

| Display  |                          |
|----------|--------------------------|
| Label    | Pieces This Week         |
| Туре     | Counter Based 🐱          |
| Counters | Pieces 🗸 Period Weekly 🗸 |

Pay Calc 2.0: Piecework recorded this week.

| Display      | $\checkmark$                           |   |   |        |          |
|--------------|----------------------------------------|---|---|--------|----------|
| Label        | Weekly Overtime                        |   |   |        |          |
| Туре         | Time Entry Based ${\color{black}\sim}$ |   |   |        |          |
| Time Type    | Pay Category 🗸                         |   |   | Period | Weekly 🗸 |
| Pay Category | OT                                     | ~ | Q |        |          |

Pay Calc 1.0: Weekly Overtime hours for just this week.

| Display         |                                                       |
|-----------------|-------------------------------------------------------|
| Label           | Weekly Doubletime                                     |
| Туре            | Time Entry Based 🐱                                    |
| Time Type       | Pay Category 🗸 Period Vay Period V                    |
| Pay Category    | DT 🗸 🖸                                                |
| Pay Calc 1.0: A | II Weekly Doubletime hours for the entire pay period. |
| Display         |                                                       |
| Label           | Training Hours                                        |
| Туре            | Time Entry Based 🗸                                    |
| Time Type       | Pay Category 🗸 Period Weekly 🗸                        |
| Pay Category    | TrnRg ~ 🖸                                             |

Pay Calc 1.0: Training Hours worked this week only.